# 「長浜市公共施設予約システム」〜利用者登録編〜

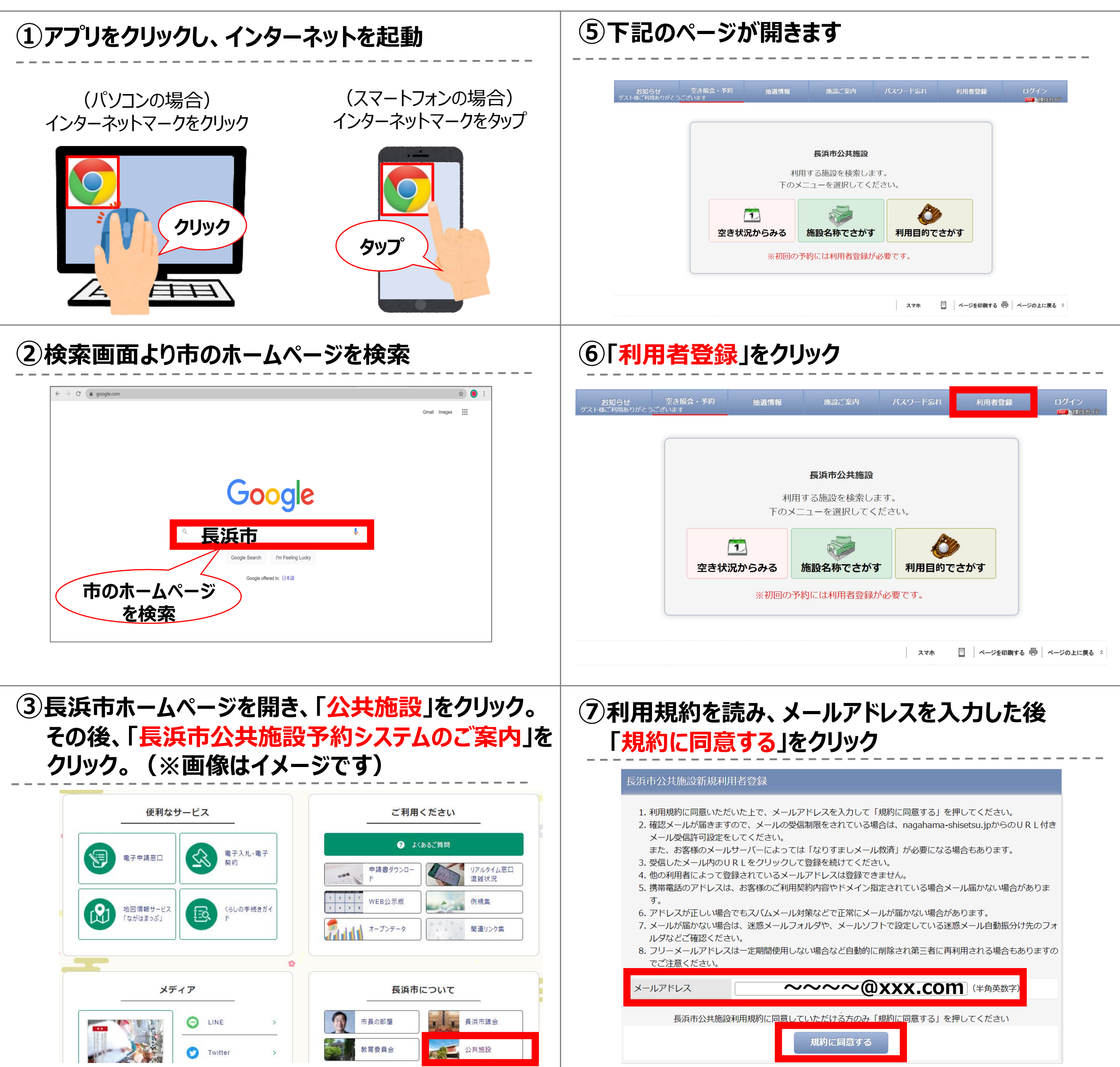

### ④赤枠内の「長浜市公共施設予約システム」ボタンを クリック(※画像はイメージです)

#### 長浜市公共施設予約システムのご案内

公共施設の利用予約や、施設の空き状況の確認がスマホやパソコンからできるようになります。

システムの利用にあたっては、事前に登録が必要です。

【利用者登録】

令和5年3月1日正午スタート

【空き状況の確認・利用予約】

令和5年4月1日正午スタート

※これまで稼働していた「長浜市民まちづくりセンター予約システム」は、「長浜市公共施設予約システム」に統合しま す。

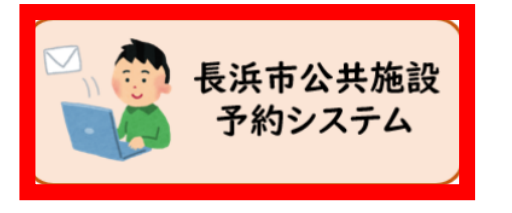

### ⑧入力内容を確認し、「登録する」をクリック

#### 長浜市公共施設新規利用者登録

1. 利用規約に同意いただいた上で、メールアドレスを入力して「規約に同意する」を押してください。 2. 確認メールが届きますので、メールの受信制限をされている場合は、nagahama-shisetsu.jpからのURL付き メール受信許可設定をしてください。 また、お客様のメールサーバーによっては「なりすましメール救済」が必要になる場合もあります。 3. 受信したメール内のURLをクリックして登録を続けてください。 4. 他の利用者によって登録されているメールアドレスは登録できません。 5. 携帯電話のアドレスは、お客様のご利用契約内容やドメイン指定されている場合メール届かない場合がありま す。 6. アドレスが正しい場合でもスパムメール対策などで正常にメールが届かない場合があります。 7. メールが届かない場合は、迷惑メールフォルダや、メールソフトで設定している迷惑メール自動振分け先のフォ ルダなどご確認ください。 8. フリーメールアドレスは一定期間使用しない場合など自動的に削除され第三者に再利用される場合もありますの でご注意ください。 メールアドレス ~~~~@xxx.com 戻る 登録する

# 「長浜市公共施設予約システム」〜利用者登録編〜

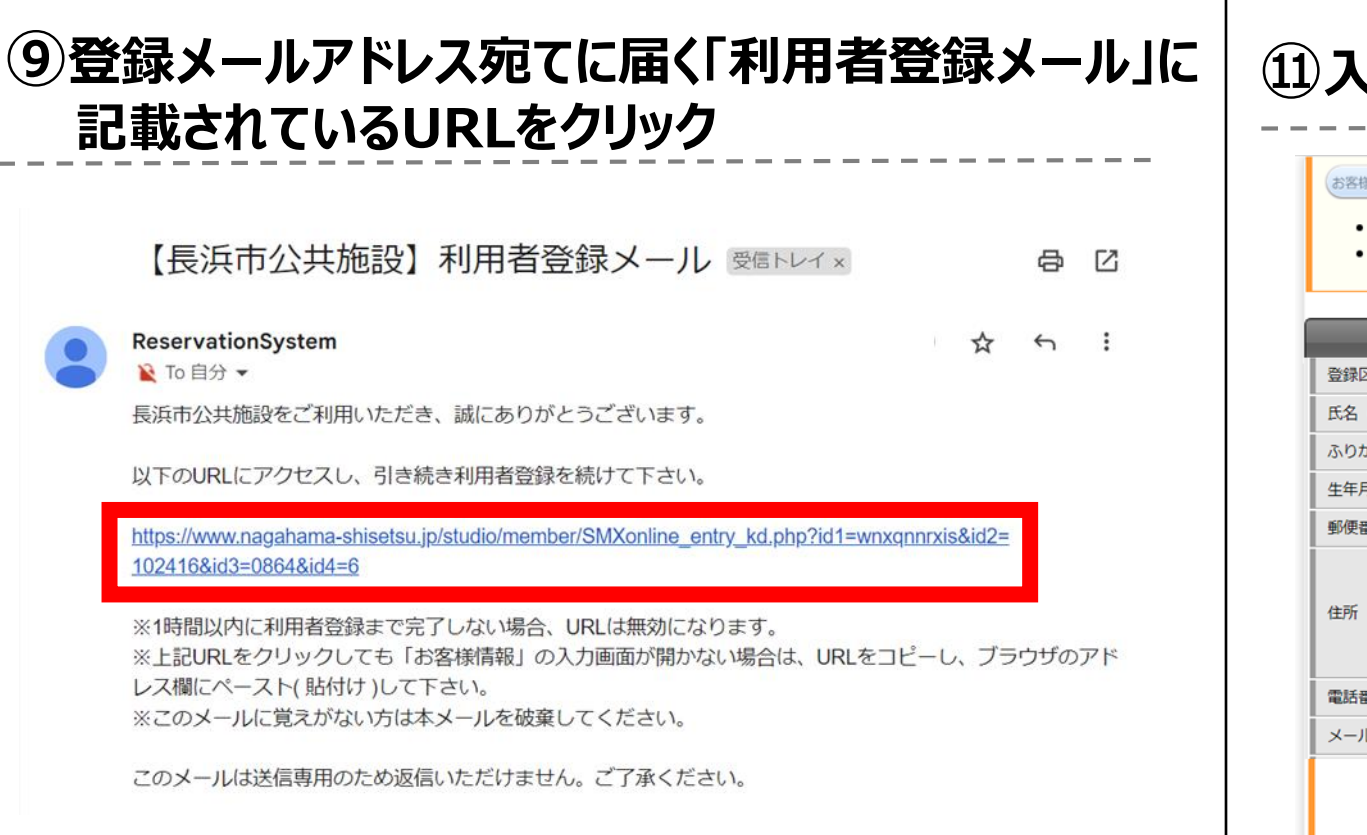

## ①入力内容を確認し、「登録する」をクリック

#### (お客様情報入力) (入力内容ご確認) 登録完了

パスワードは画面にも登録ご案内メールにも表示いたしませんので必ず控えてください。

| <ul> <li>入力内容をご確認ください。</li> </ul> | ٥ |
|-----------------------------------|---|
|-----------------------------------|---|

| お客様情報   |                            |  |  |  |  |  |
|---------|----------------------------|--|--|--|--|--|
| 登録区分    | 団体                         |  |  |  |  |  |
| 氏名(漢字)  | 長浜 太郎                      |  |  |  |  |  |
| ふりがな    | ながはま たろう                   |  |  |  |  |  |
| 生年月日    | 西暦1972-04-20               |  |  |  |  |  |
| 郵便番号    | 520-8588                   |  |  |  |  |  |
| 住所      | 滋賀県<br>長浜市八幡東町<br>6 3 2 番地 |  |  |  |  |  |
| 電話番号    | 077-000-0000               |  |  |  |  |  |
| メールアドレス | ~~~~~@xxx.com              |  |  |  |  |  |
|         | 入力内容を確認してポタンを押してください。      |  |  |  |  |  |
|         | 戻る 登録する                    |  |  |  |  |  |

### 11入力枠内にお客様情報を入力し、「次へ」をクリック

|                      |                                                          | お客様情報                            |              |  |  |  |
|----------------------|----------------------------------------------------------|----------------------------------|--------------|--|--|--|
| 登録区分必須               | ● 個人 ○ 団体                                                |                                  |              |  |  |  |
| 氏名(漢字) 🕺 🌆           | 姓                                                        | _ 名                              | (全角)         |  |  |  |
| ふりがな。必須              | 姓                                                        | 名                                | (全角)         |  |  |  |
| 生年月日                 | 西暦                                                       |                                  |              |  |  |  |
| 郵便番号                 | 郵便番号を入力すると住所が自動入力できます。                                   |                                  |              |  |  |  |
| 住所 <mark>-231</mark> | <ul> <li>都道府県 </li> <li>市区町村</li> <li>番地、建物名称</li> </ul> |                                  |              |  |  |  |
| 電話番号 必須              | 日中に連絡が取れる番号     (半角数字)                                   |                                  |              |  |  |  |
| メールアドレス              | ~~ ~~~ @xxx.com                                          |                                  |              |  |  |  |
| パスワード 2020           |                                                          | 英数字 8~12文字 大文字と<br>確認のため再入力してくだる | 小文字の混在も可能です。 |  |  |  |
|                      | 八九                                                       | 次へ                               | と<br>主い      |  |  |  |

### 12仮登録完了です

お客様情報入力(入力内容ご確認)(登録完了

- 登録が完了しました。
- 登録番号をメールで送信しましたので大切に管理してください。
- パスワードは画面にも登録ご案内メールにも表示いたしませんので必ず控えてください。

| お客様情報   |                                  |  |  |  |  |
|---------|----------------------------------|--|--|--|--|
| 登録番号    | * * * * * * * * * * (※9桁の数列)     |  |  |  |  |
| パスワード   | パスワードは表示されません。お忘れのないようにお願いいたします。 |  |  |  |  |
| 氏名 (漢字) | 長浜 太郎                            |  |  |  |  |
| ふりがな    | ながはま たろう                         |  |  |  |  |

### <u>登録メールアドレスに仮登録完了メールが届きます</u>

【長浜市公共施設】利用者登録完了のご案内(オンライン & C 受付) 受信トレイ×

#### 

長浜 太郎 様

長浜市公共施設に利用者登録をいただき誠にありがとうございます。 下記内容で利用者新規登録を完了しましたのでご案内申し上げます。

▼お客様情報ー

・受付日時:2023-04-01(土)12:00 ・登録番号:\*\*\*\*\*\*\*\*(※9桁の数列) ・お客様名:長浜 太郎 様

※ パスワードはセキュリティ上表示しておりません。※ 登録番号とパスワードでログインが可能です。

## 仮登録後の手続き

- 仮登録完了後、本人確認書類(免許証、マイナンバーカード等)を 持参の上、普段ご利用の施設にて本人確認を行ってください (※本人確認後、施設職員が本登録作業を行います)
- <u>本登録が完了するとシステムより予約が可能となります</u>

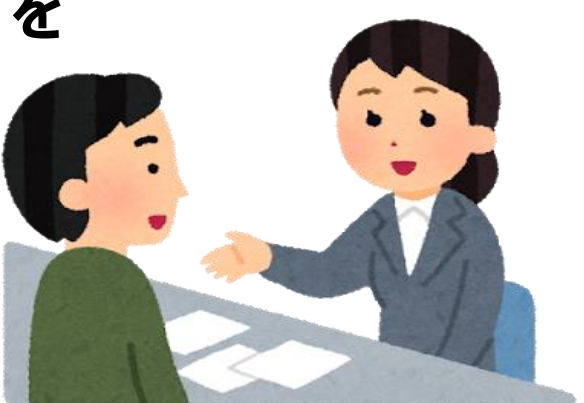